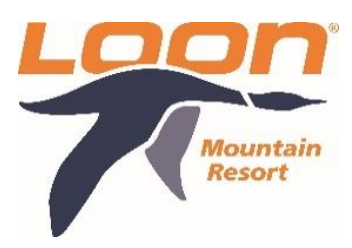

## Local School Program: 2024/2025

## Student Sign-Up Steps

Hello, Lin-Wood Elementary!

As we are rolling out a new format for Local School Registrations, we wanted to provide you with a Step-by-Step guide, from Beginning to End. Please share this with all Parents/Guardians, to provide them the information needed to register their Child/Children this season, here at Loon Mountain Ski School.

The link provided below, will be specific to your School, so please ensure you can see your School's Name, when going through this process.

## \*\*If a household has more than one child, enrolled in this program, please do this process for EACH CHILD SEPARATELY\*\*

Head to, <u>Lin-Wood Elementary, Loon Mountain Ski School Sign-Up</u>, and follow the steps below!

- Choose Discipline (i.e., Ski or Snowboard)
- Rentals
  - Check the box if YES, Rentals are needed
  - Leave box unchecked if NO, Rentals are needed
- Add Items to your Cart (This should reflect a \$0.00 Total)
  - Select the Orange "Check Out" button

- Sign In
  - If you have already created an account, simply sign in with your Username and Password
  - If you do NOT have an account, you can create one here:
    - Once you have your account created you need to "Add Family Member" for EACH Child attending
      - Once added, click on that Child's name and Check-In Member

\*If you are having trouble with your Username or Password, call 1 (603)-745-6281 for assistance. If you are calling outside of hours, you can email <u>info@loonmtn.com</u>

- Assign your Student
  - Click on "Please Choose Group Member" (Drop down column on right hand side)
    - Select the name of the Student you are ordering the Lesson for
  - Double check order information is correct (Displayed on the left hand side)
    - Ski/Snowboard, Rentals (if needed), Start Date of Program
- Once the Continue Button turns Orange, click on it
  - Sign ALL Waivers
    - Local School Waiver
    - Boyne Resorts' Release of Liability
    - Rental Waiver (ONLY IF RENTING FROM LOON)
- Input Child/Children's Ability Level
  - Be as accurate as possible! Ski School will receive this information to process the abilities, and appropriately assign students, to an Instructor/Group, that best fits their needs
- Fill out Rental Profile
  - Update any information that has changed (i.e., Height, Weight, Shoe Size)
  - If brand new Student to Loon Mountain Ski School, fill out as accurate as possible, to ensure safely fitted equipment is provided
- Continue
- Confirm Order (Total should still reflect \$0.00)

Once completed, an Email and confirmation number will be sent, for your Child/Children's lessons and needs, with Loon Mountain, for the 2024-2025 Local School Season.

Thank you, Stacy Navis